## **Download and Install Office 365 Products**

- 1. Go to <u>https://www.office.com</u>.
- 2. Click one of the *Sign In* buttons on the front page.

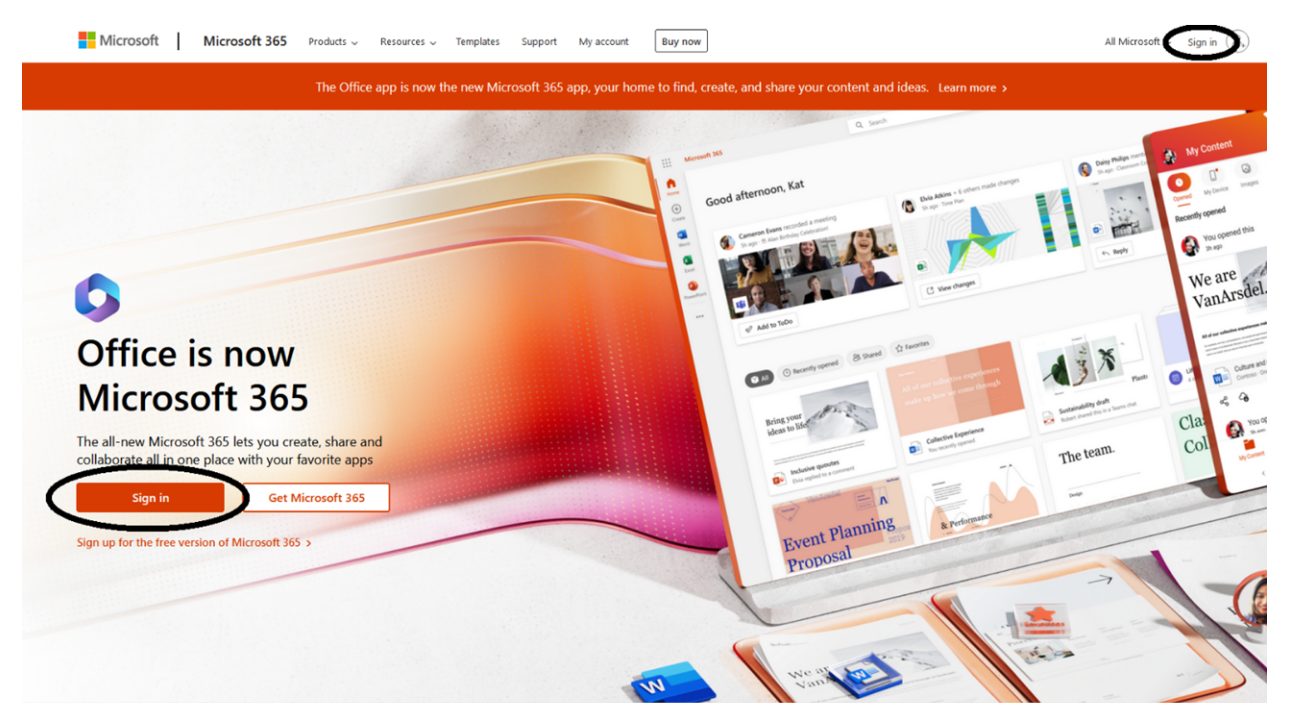

3. Enter your Concordia email and password in the following windows.

| Microsoft Sign in first.last@cuw.edu No account? Create one! Can't access your account? Back Next | CONCORDIA UNIVERSITY<br>WISCONSIN & ANN ARBOR |
|---------------------------------------------------------------------------------------------------|-----------------------------------------------|
| 🔾 Sign-in options                                                                                 |                                               |

4. On the top-right corner of the new page, select *Install Apps*. A dropdown menu will appear. Select *Microsoft 365 apps*.

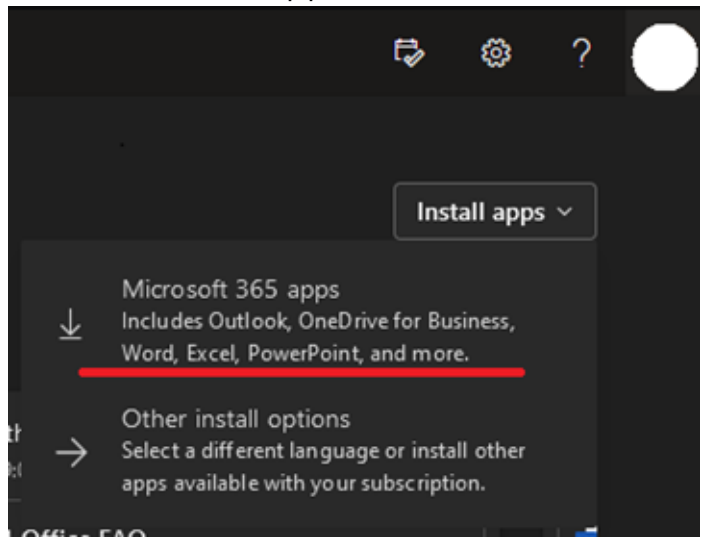

5. The following window will appear along with a notification that the Office Installer is being downloaded to your computer.

|   | wii xii 🦚 👄 💶 👘 💵                          |                |     |   |            |       |                                                                         |                      |  |                  |                                                                                                   |                            |
|---|--------------------------------------------|----------------|-----|---|------------|-------|-------------------------------------------------------------------------|----------------------|--|------------------|---------------------------------------------------------------------------------------------------|----------------------------|
|   |                                            |                |     |   |            |       |                                                                         |                      |  |                  |                                                                                                   |                            |
|   |                                            |                |     |   |            |       | the AsserCentri<br>Do you want to allow t                               | ×<br>his app to make |  | R House          |                                                                                                   | 0.0                        |
|   |                                            |                | -14 | 6 | - 0<br>± 8 |       | changes to your device                                                  | FÎ                   |  | Sign in          | to get started with Office                                                                        |                            |
|   | Downloads                                  | Đ              | Q,  | 🛪 |            |       | Verified publisher: Microsoft Con<br>File origin: Hard drive on this co | portion<br>mpuler    |  | - Contraction    | olateous off-Wolf, End. Road-Next, and Salinak<br>an decommunication defines with DecDition insul | 0 0 0                      |
|   | CfficeSetup.exe                            |                | Ð   | ٢ |            |       | See non drah                                                            |                      |  | Spin and         | nan anan                                                                                          |                            |
|   | See more                                   |                |     |   |            |       |                                                                         | No.                  |  |                  | -                                                                                                 |                            |
|   |                                            |                |     |   |            |       |                                                                         |                      |  |                  |                                                                                                   |                            |
| 0 | Select "Open file" a<br>installer download | after the<br>s |     |   |            | (2) S | elect "Yes" to ins                                                      | tall on your de      |  | 3 Oper<br>in: St | n any Microsoft<br>tephen.Cario@c                                                                 | 365 app and sign<br>uw.edu |

6. Double-click the download file to run the installer. Its location may vary depending on which browser you are using.

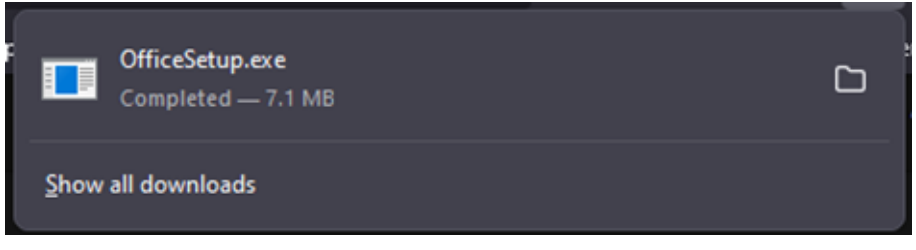

7. The following window will appear, indicating that Office 365 is being installed on your computer. Once it is done you will have access to all of the listed applications.

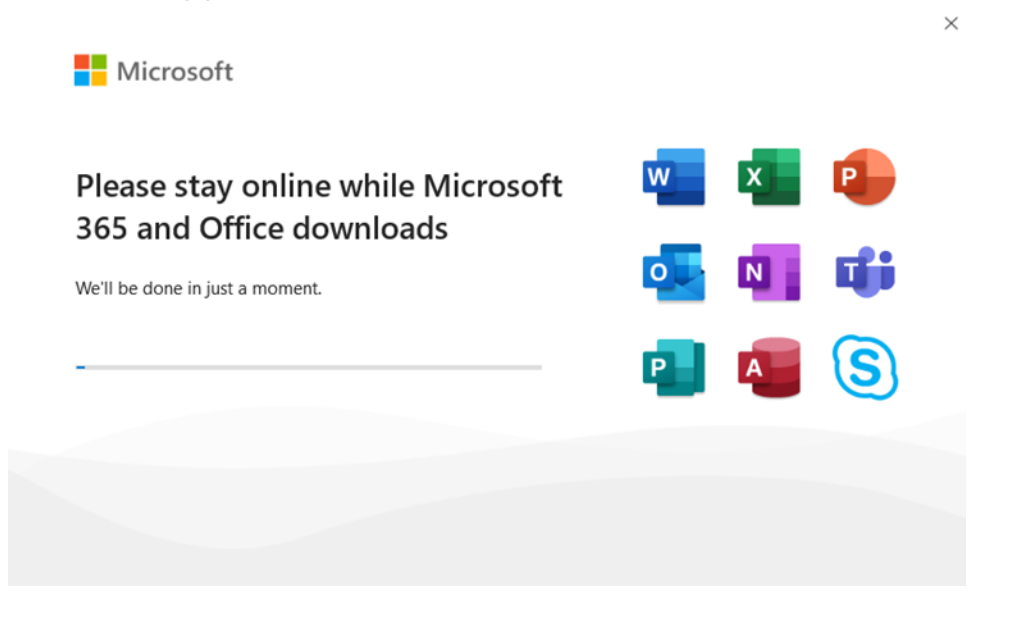